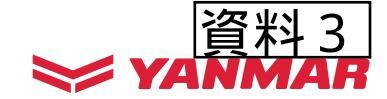

## ザルビオフィールドマネージャー対応農機説明 ヤンマー乗用田植機 YRDAシリーズ

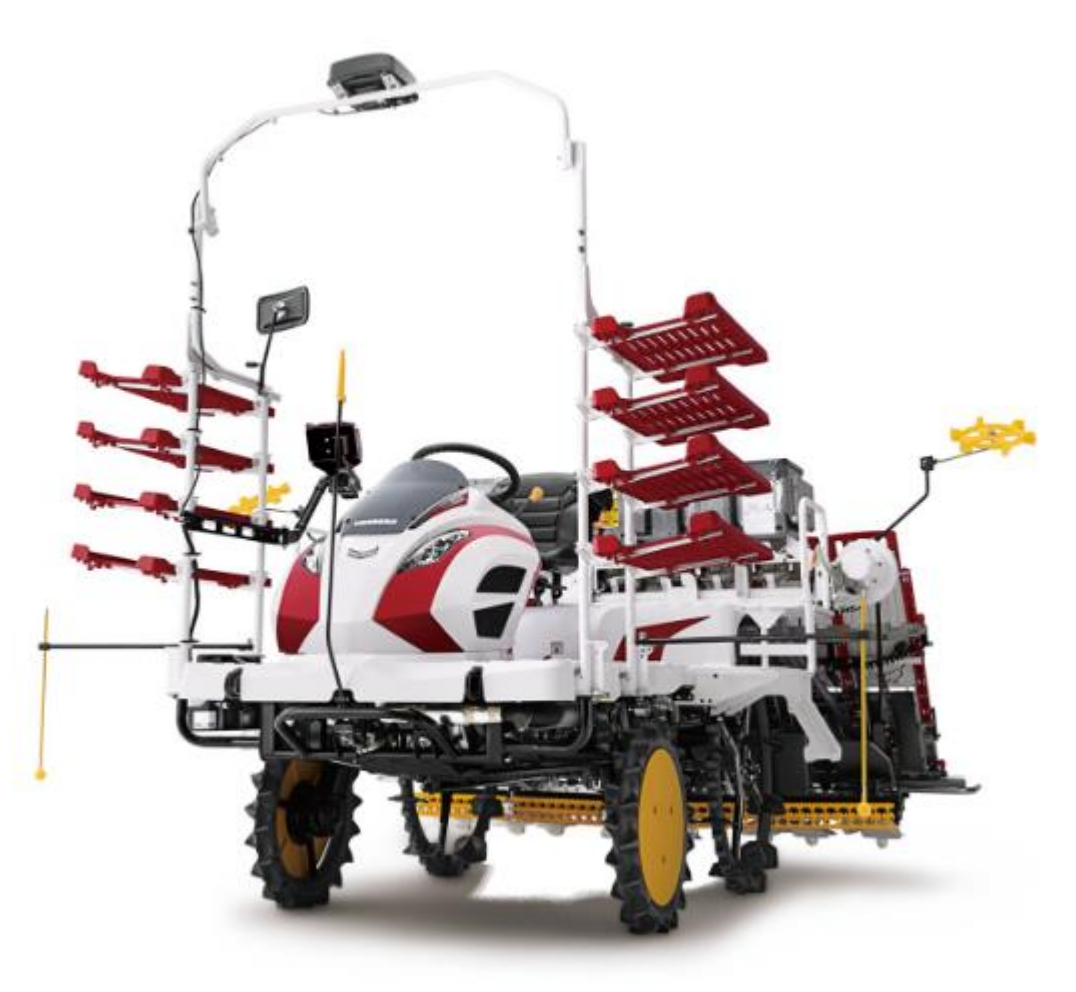

2024年6月25日(火) ヤンマーアグリジャパン(株)関東甲信越支社 アグリサポート部 青木 春菜

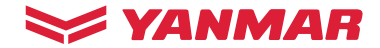

# YRDAシリーズ スマート施肥機能

- 2 -

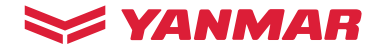

可変施肥とは

# 圃場内の生育や地力のバラつきにあわせて 肥料の施肥量を変え、<u>生育の均一化</u>を図る技術

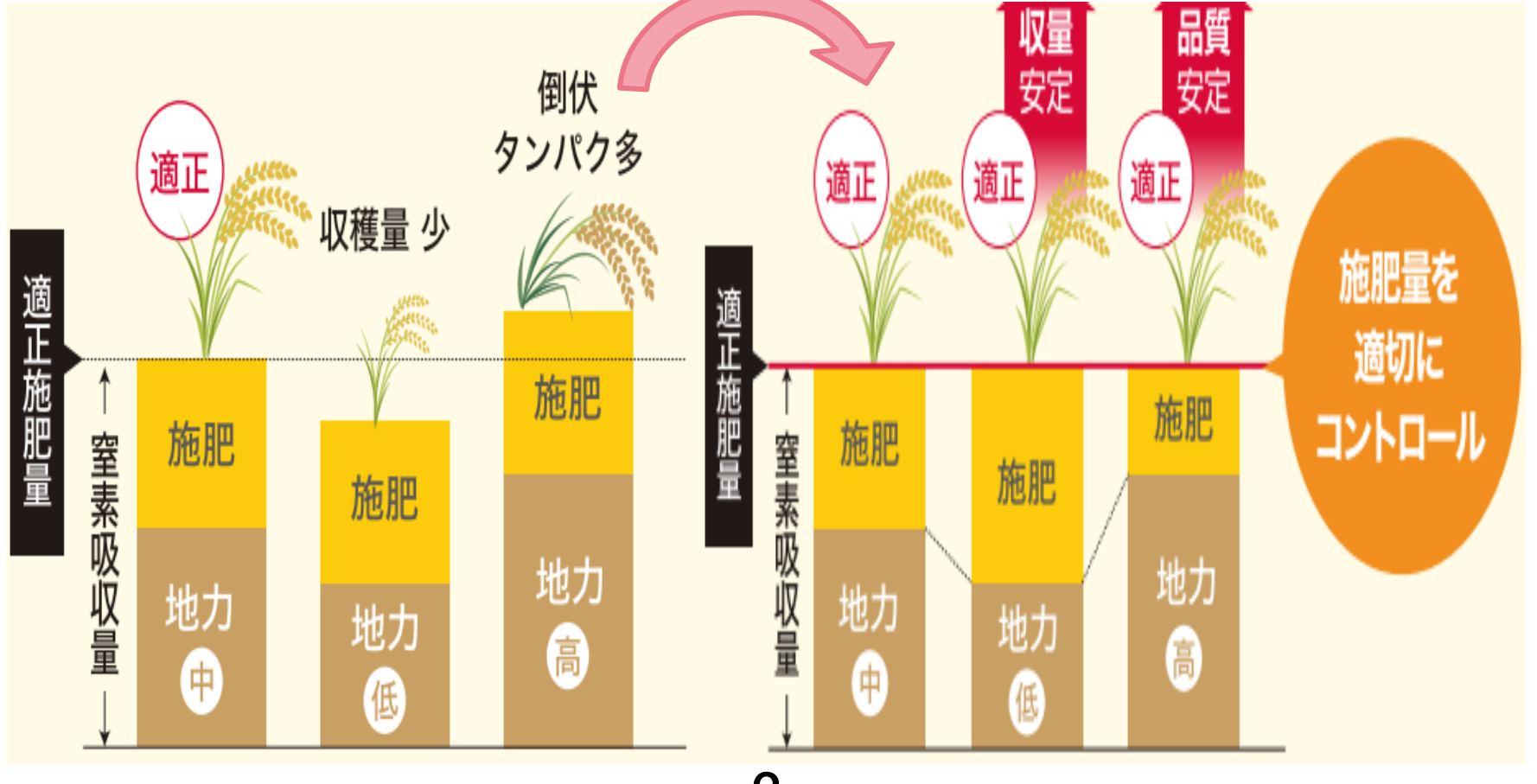

© 会社名 Page: 3

ザルビオ連携農機 YRDAシリーズ

#### 📚 YANMAR

デジタル設定で スマート施肥仕様

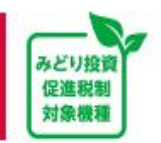

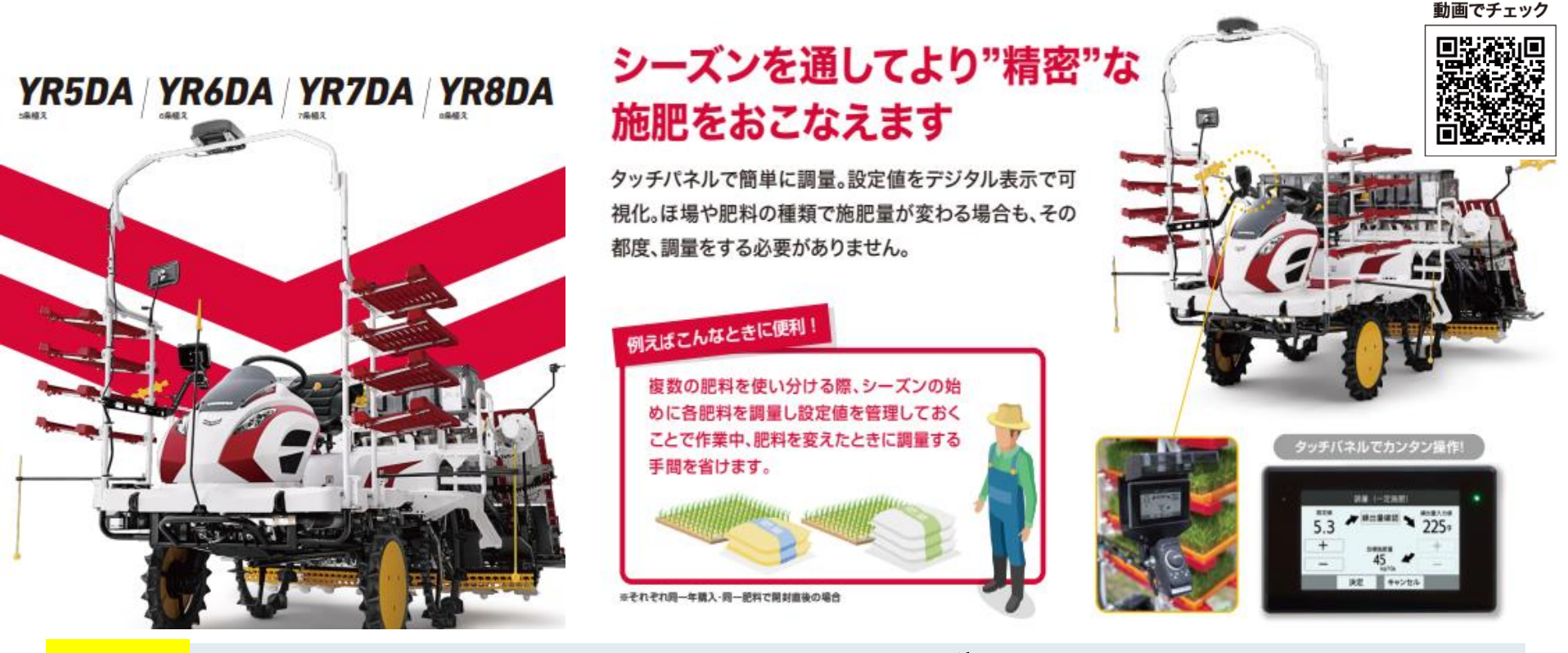

# <mark>8条</mark> 直進アシスト/施肥機付きモデルは スマート施肥機能<mark>"標準装備"</mark>

オプション設定あり 6条のみ

ザルビオ連携農機 YRDAシリーズ

ザルビオフィールドマネージャーとは

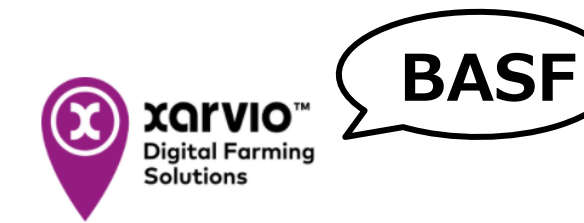

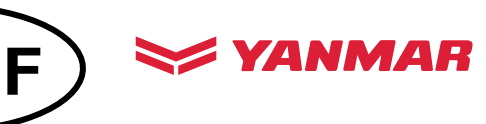

・衛星画像や気象データなどの情報を<u>AIによって解析</u>する <u>最先端の栽培管理支援システム</u>

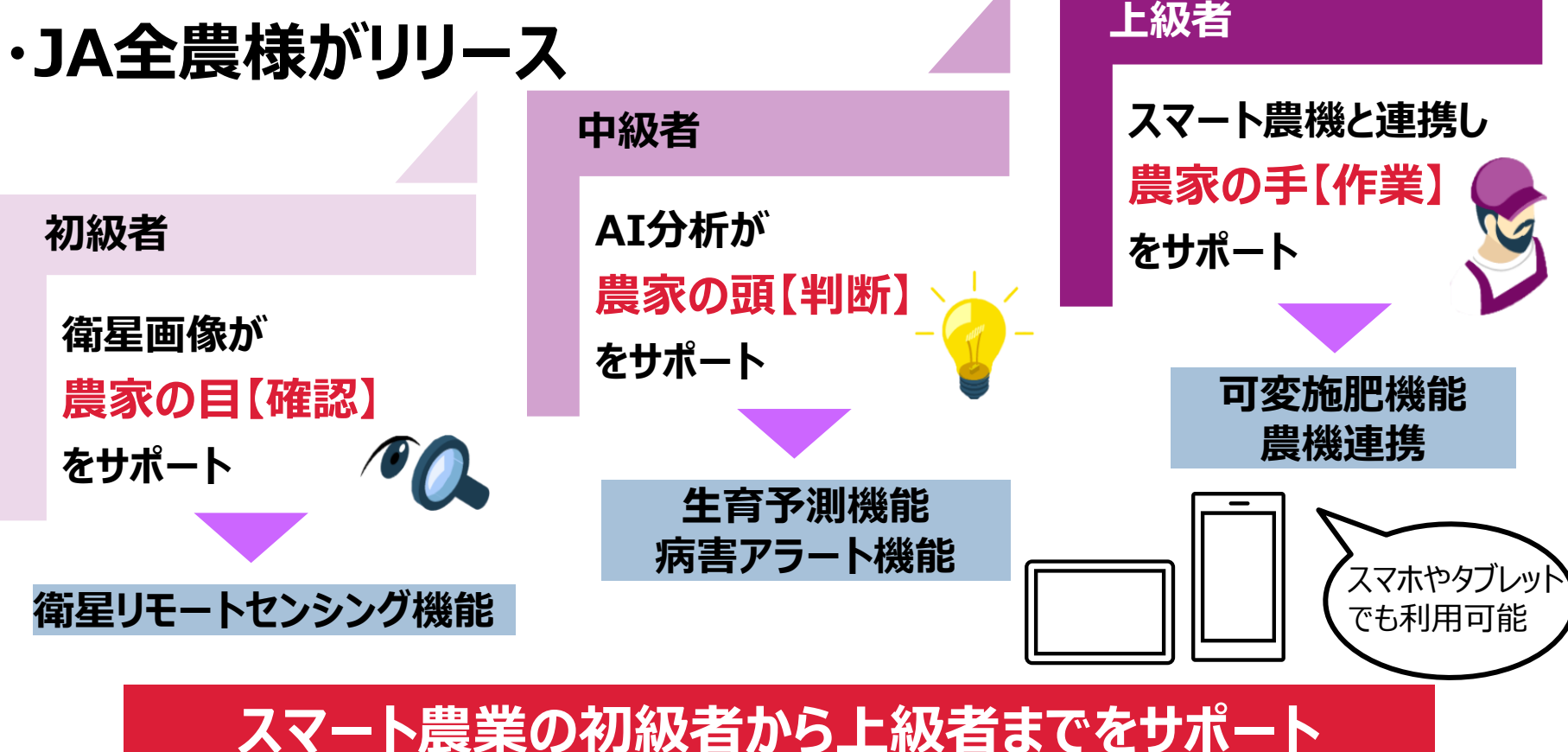

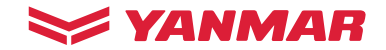

ザルビオ連携農機 YRDAシリーズ

#### 施肥マップ作成

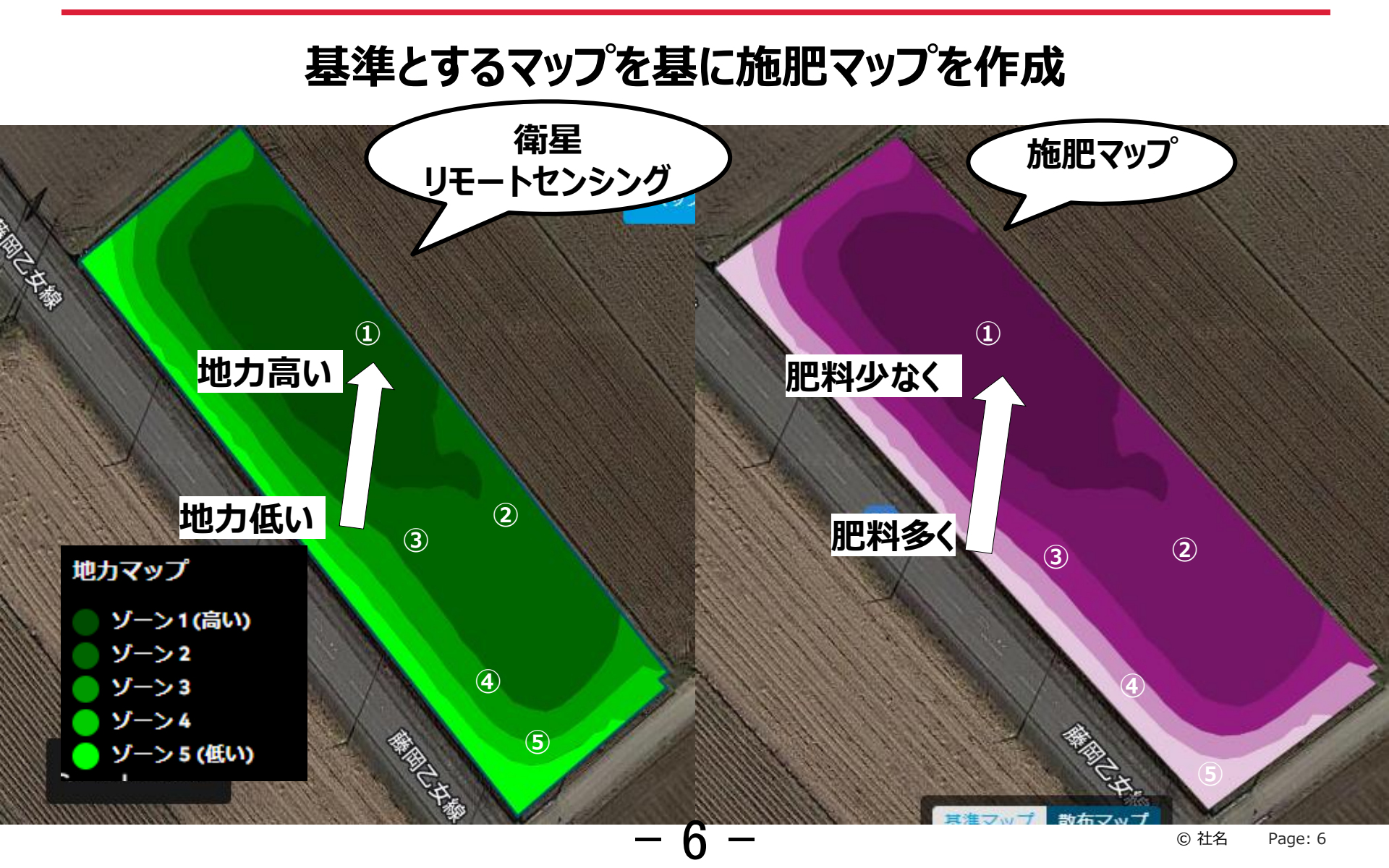

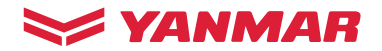

## 10aあたりの施肥量を決めて可変施肥マップを作成できる

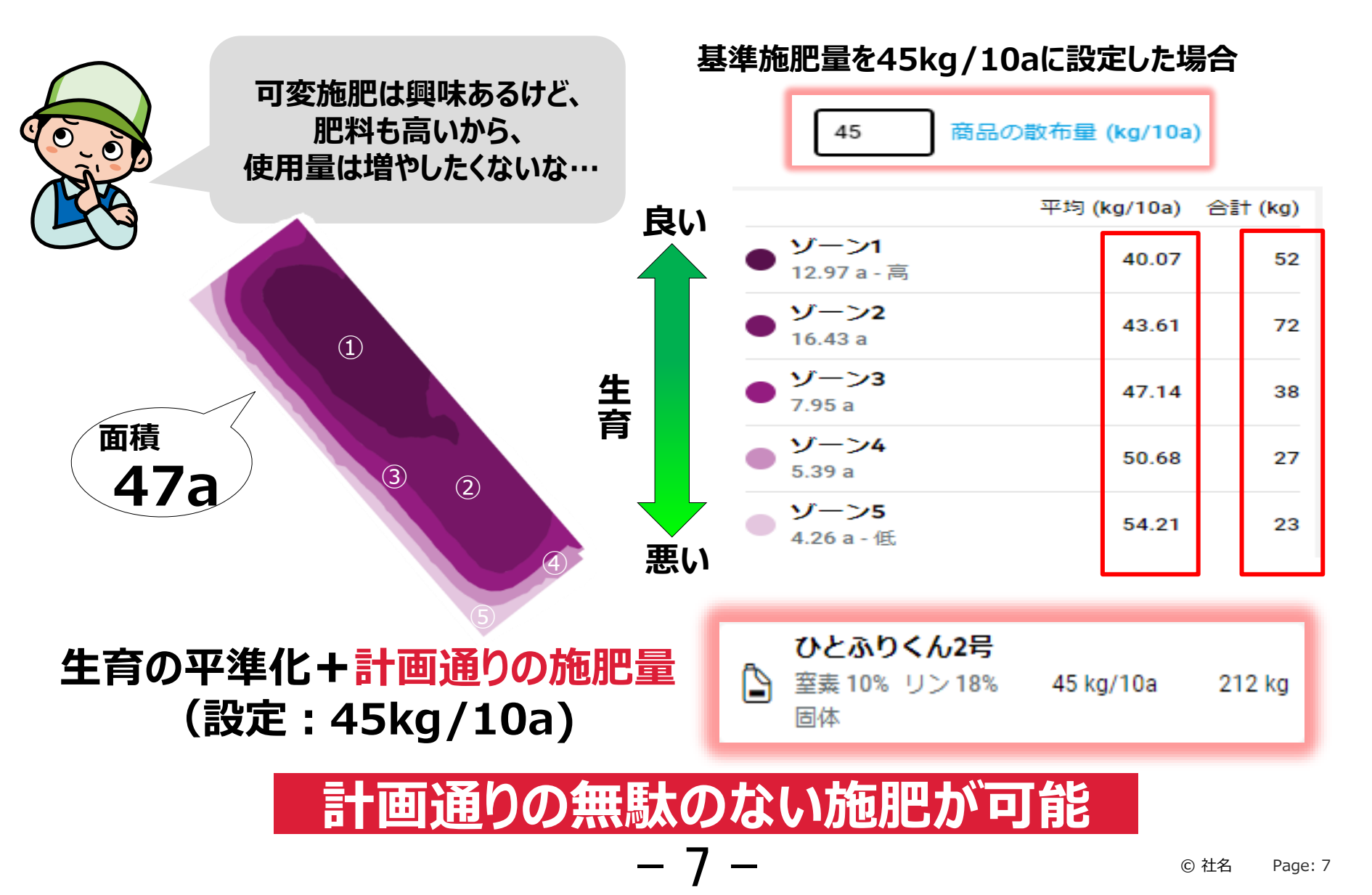

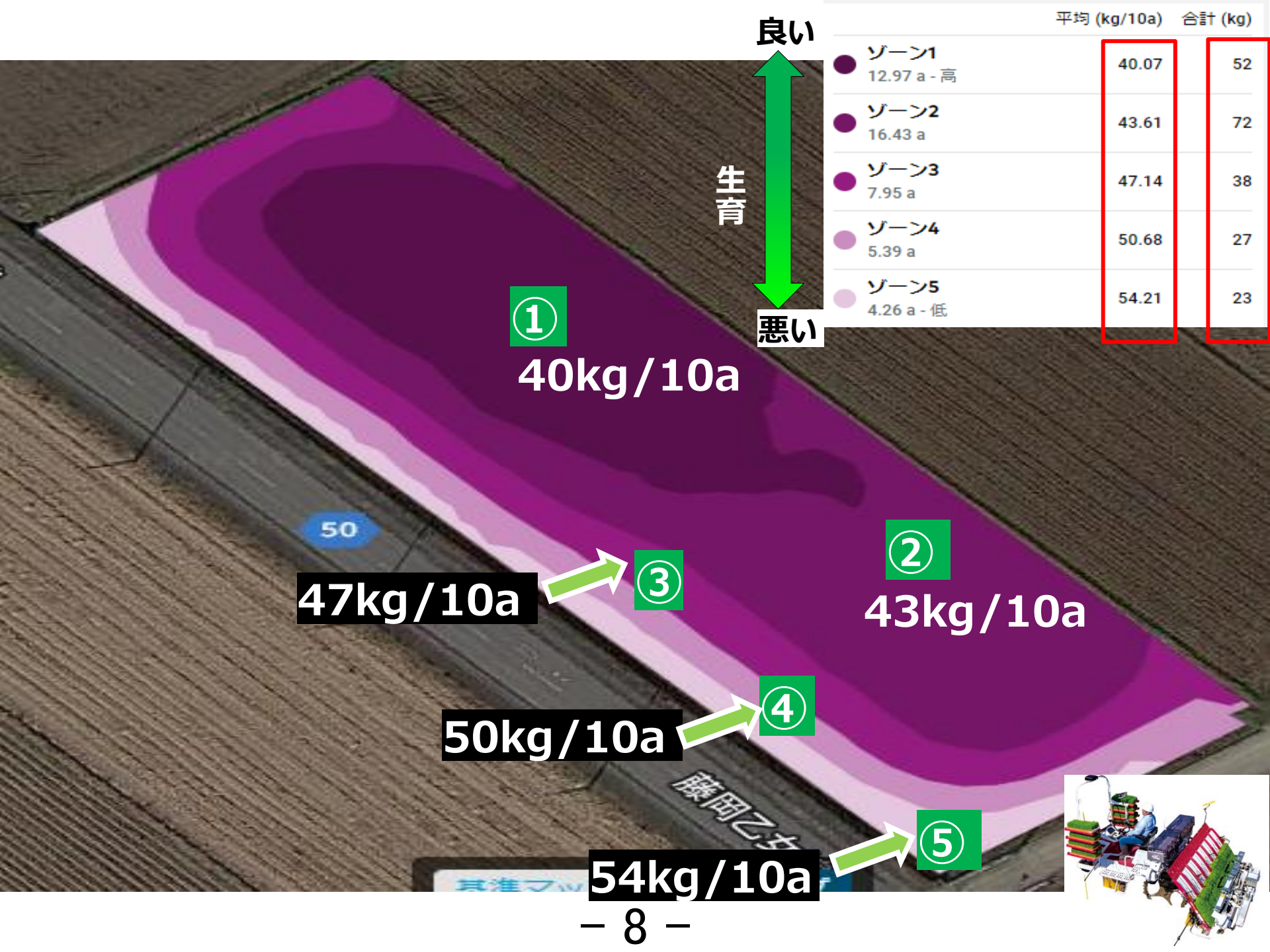

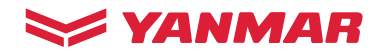

| 1 | 0. 本社      | ~           | <u> </u> <u> </u><br>ステータス タスク | 凶                                 | ざ」 📮<br>分析 ショップ |            |                                                                  | <b>〕</b><br>通知 | ×.      |
|---|------------|-------------|--------------------------------|-----------------------------------|-----------------|------------|------------------------------------------------------------------|----------------|---------|
| : | 2023年5月    |             | リスト 週                          | 月                                 |                 | タスクを追加     | 施肥                                                               | 日本大东西          | ×       |
|   | 〈今日〉       | フィルターをリセット  | 日付(ステータス)                      | タスクの種類 商品                         | 圃場 作物 作業者       | Q 圃場、商品、   | 武布マッノをアッノロード 割り当じ     罰り当じ     概要                                | 日何を変更          |         |
|   | 日付         | 種類          | 詳細                             | 圃場                                |                 | 作業者        | <b>施肥</b>                                                        | 2023           | 年5月15日  |
|   | 2023年5月15日 | <b>▶</b> 施肥 | カスタム商品                         | <b>000_テスト</b><br>BBCH 21 - 53.57 |                 | <b>.</b> • | ・ <i>Л</i> யた<br><b>000_テスト</b><br>稲 - BBCH 21 - 53.57 a - コシヒカリ |                | •       |
|   | 2023年4月10日 | · 施肥        | カスタム商品                         | <b>穴あき手で模</b><br>32.87 a - 在来早生   |                 | <b>.</b>   | 未割り当て                                                            | i              | 割り当て    |
|   | 2023年3月24日 | 施肥          | カスタム商品                         | テスト<br>BBCH 14 - 13.59            |                 | <b>.</b>   | イイオロ                                                             |                | 追加      |
|   | 2023年3月24日 | · 施肥        | カスタム商品                         | テスト10<br>BBCH 23 - 618.3          |                 | <b>.</b>   | 施肥混用                                                             |                |         |
|   | 2023年3月24日 | 施肥          | カスタム商品                         | テスト10<br>BBCH 23 - 618.3          |                 |            | カスタム商品                                                           | 40 kg/10a      | 214 kg  |
|   | 2023年3月11日 | 施肥          | テスト肥料                          | 高岡ヤンマー<br>BBCH 39 - 18.08         |                 |            | <u> </u>                                                         | 平均 (kg/10a)    | 合計 (kg) |
|   | 2023年3月11日 | <b>▶</b> 施肥 | テスト肥料                          | 高岡ヤンマー<br>BBCH 39 - 18.08         |                 | 2          | <ul> <li>シーン1</li> <li>20 a - 高</li> <li>ゾーン2</li> </ul>         | 36.18          | 72      |
|   | 2023年2月17日 | 产 施肥        | カスタム商品                         | <b>113_小麦</b><br>BBCH 99 - 28.27  |                 | 2          | 16.3 a<br>ゾーン3                                                   | 39.38          | 64      |
|   | 2023年1月5日  | 施肥          | カスタム商品                         | <b>駐車場</b><br>BBCH 77 - 2.11 a    |                 | 2          | <ul> <li>7.21 a</li> <li>√-&gt;4</li> <li>√-&gt;5</li> </ul>     | 42.37          | 31      |
|   | 2022年12月8日 | 於际          | カスタム商品                         | <b>113_小麦</b><br>BBCH 99 - 28.27  |                 | <b>2</b> J | ・800 a<br>ジーン5<br>3.18 a - 低                                     | 48.95          | 16      |

作成した施肥マップをダウンロードしUSBへ保存

- 9

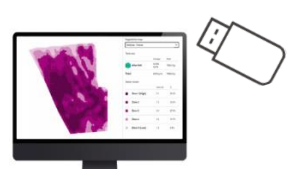

© 社名 Page: 9

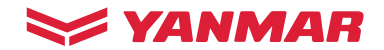

#### 田植機への施肥データの入れ方

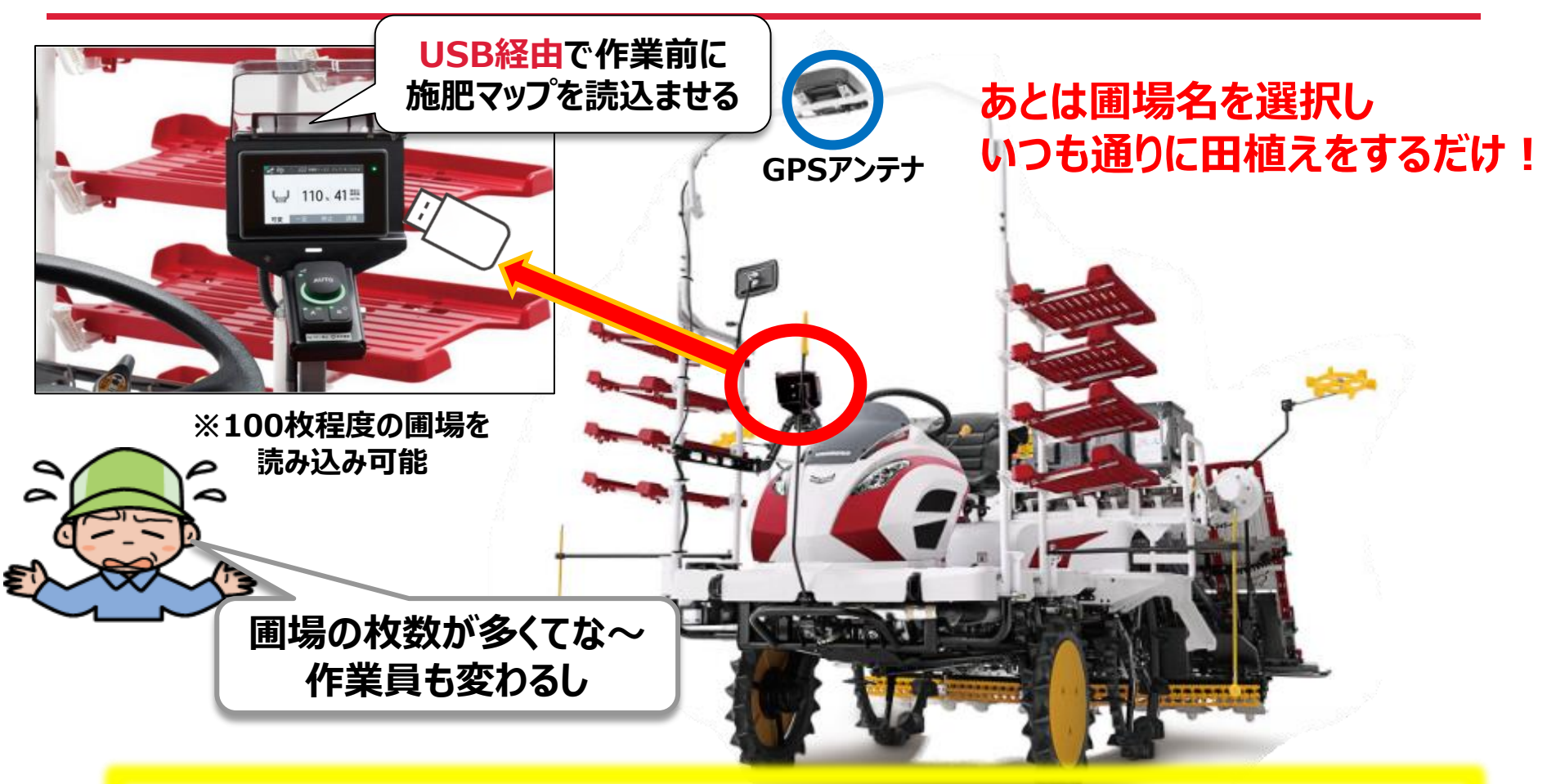

事前に施肥マップを作成し、田植機に読み込ませておくことで 誰でも計画通りの施肥が可能です

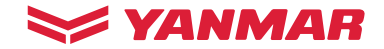

### YR8DA 精度を高める機能① スリップ 率補正(VD仕様、FD仕様)

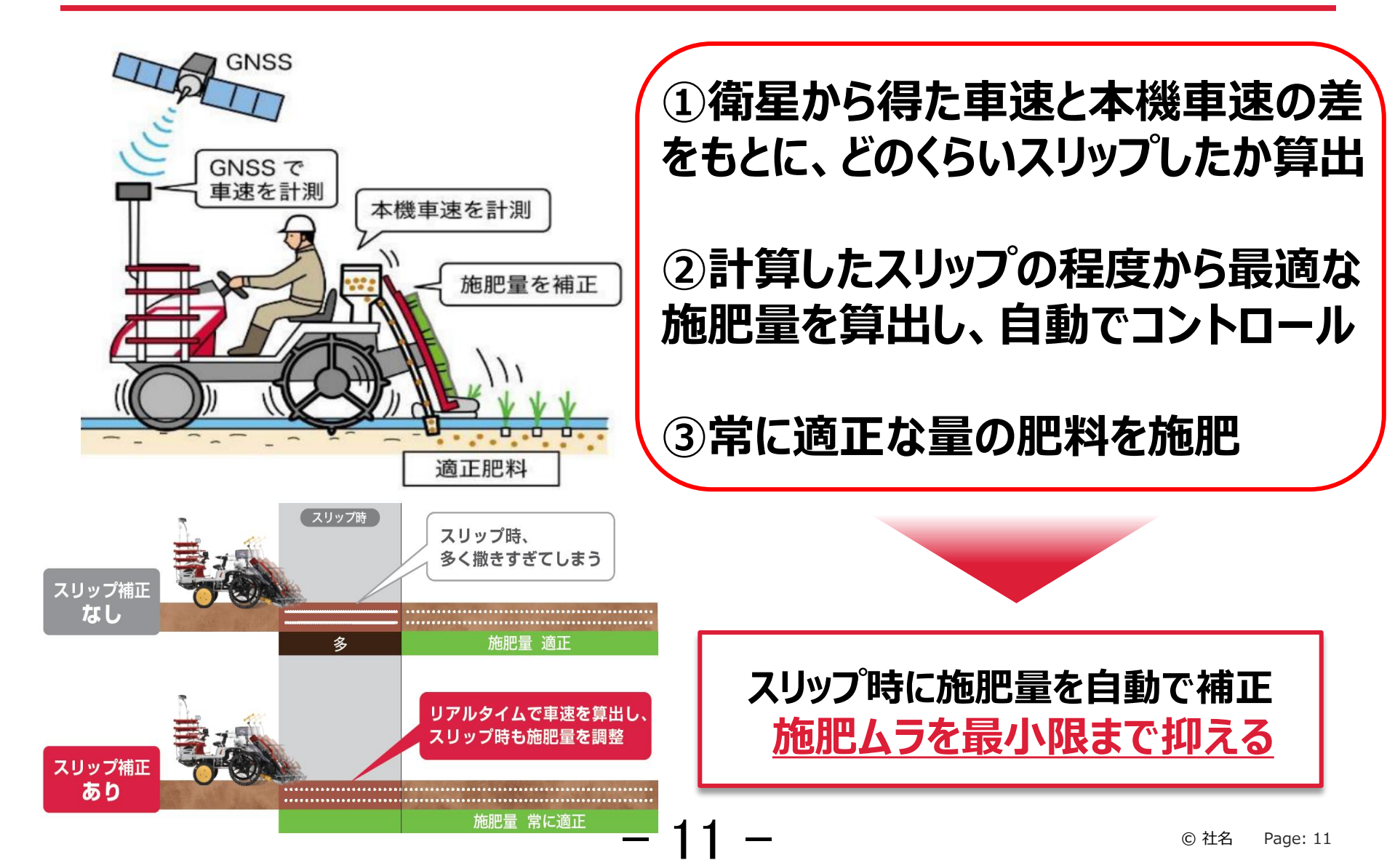

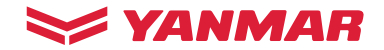

### YR8DA 精度を高める機能② 先読み処理

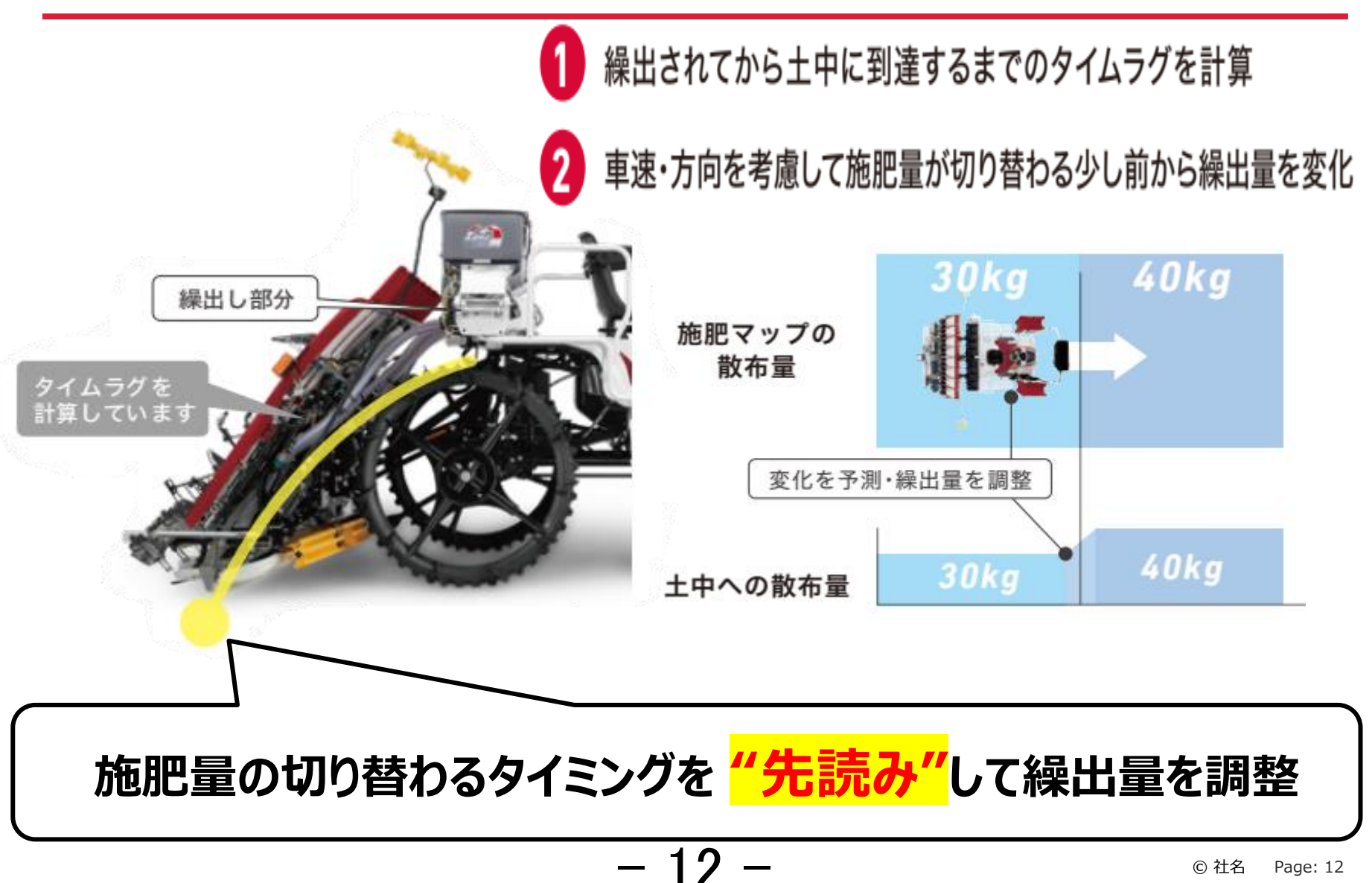

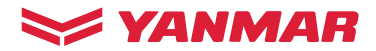

### YR8DA 精度を高める機能③ 平均化処理

## 最適な量を自動で算出して施肥

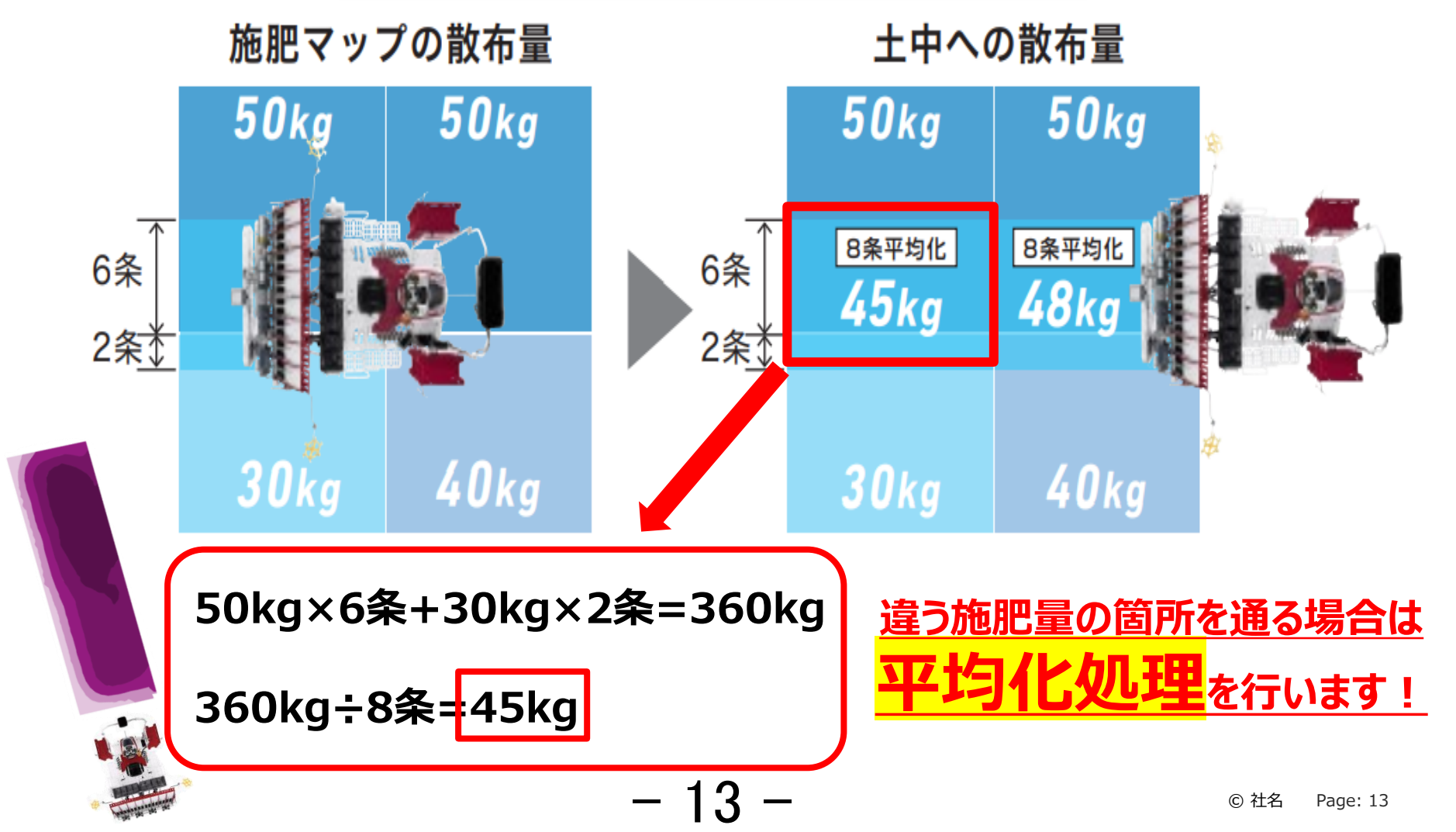

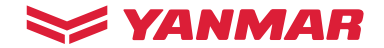

#### YR8DA 可変施肥動画

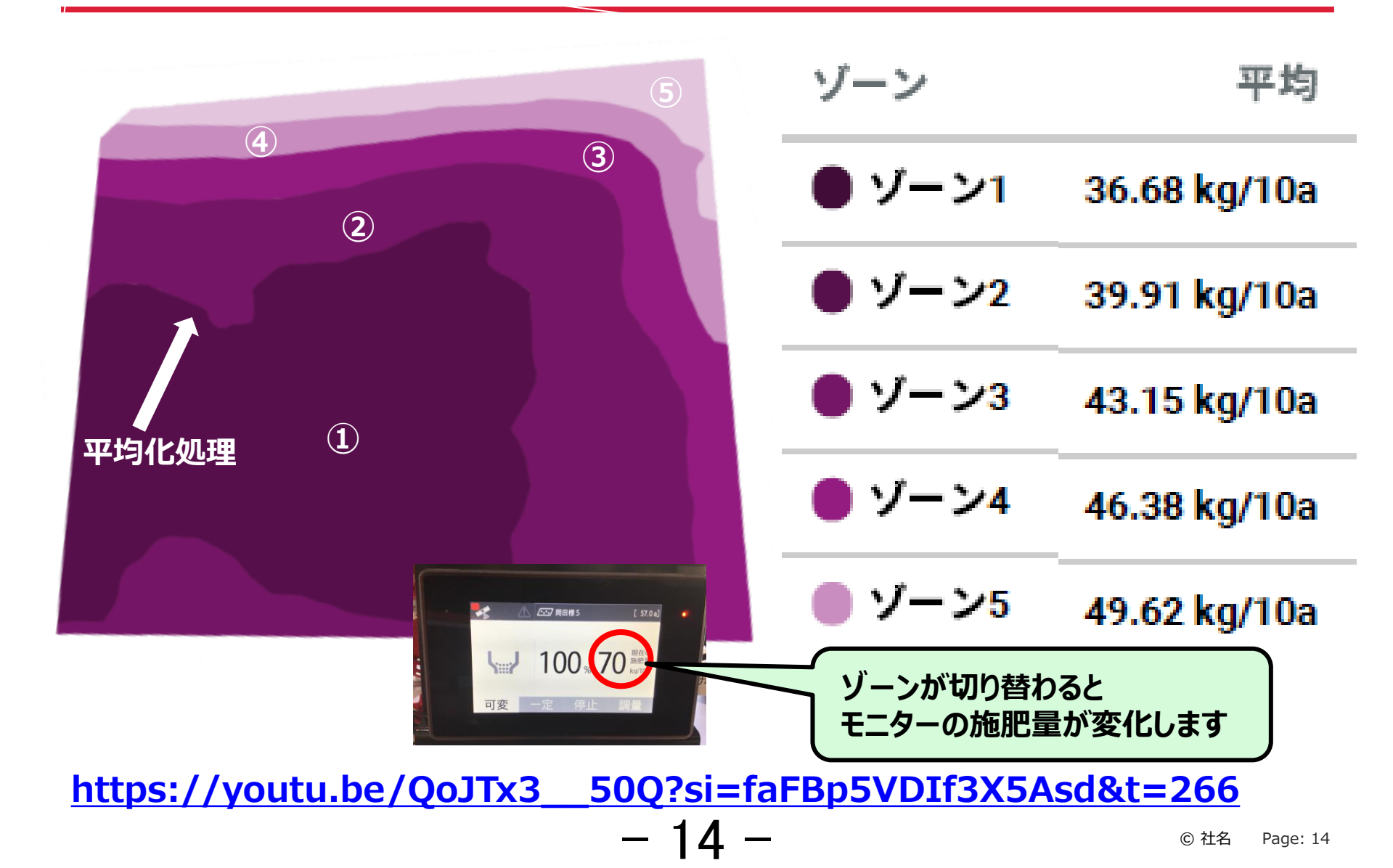

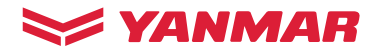

#### ザルビオを活用した可変施肥について

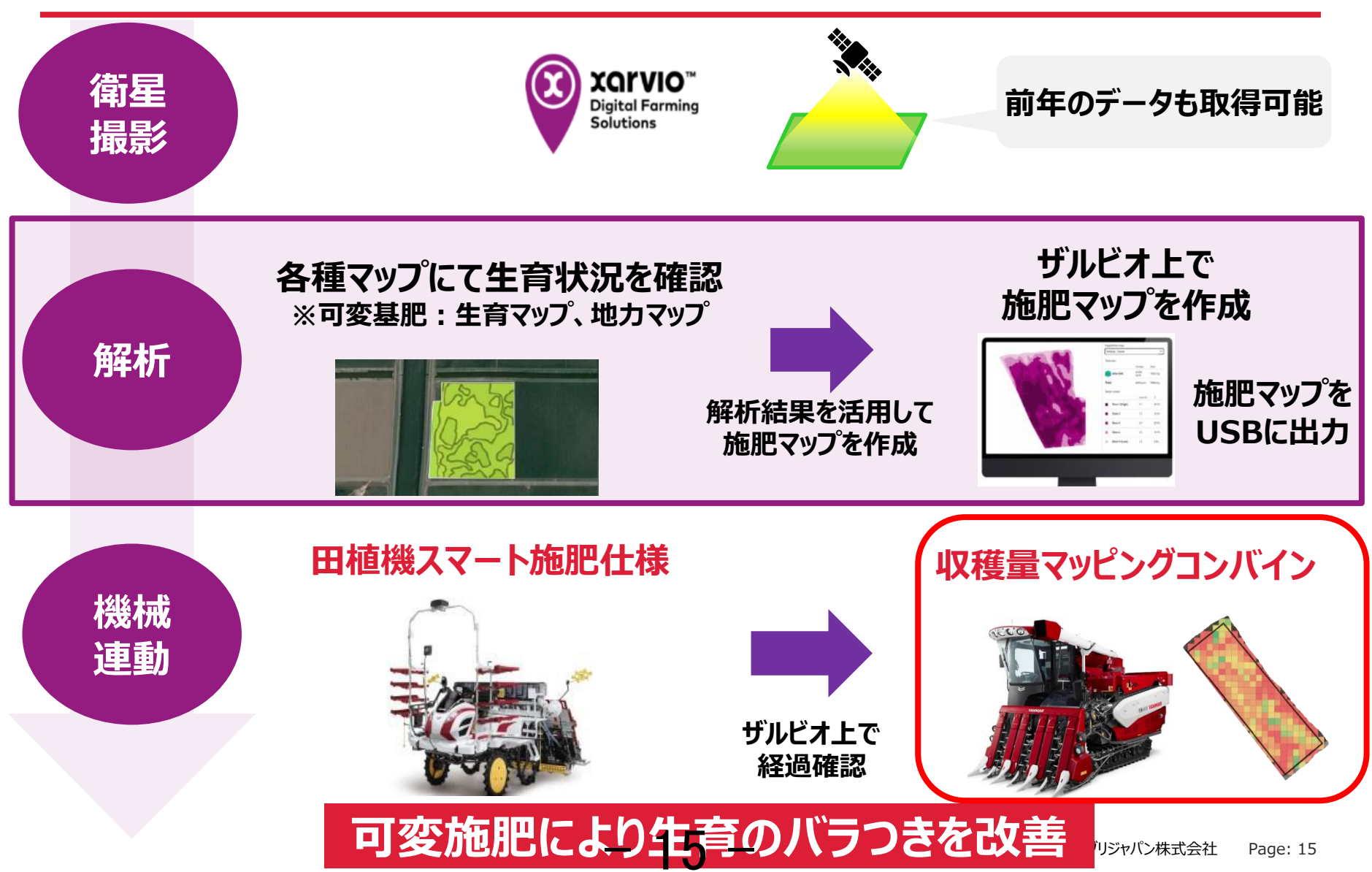

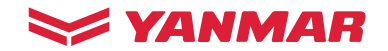

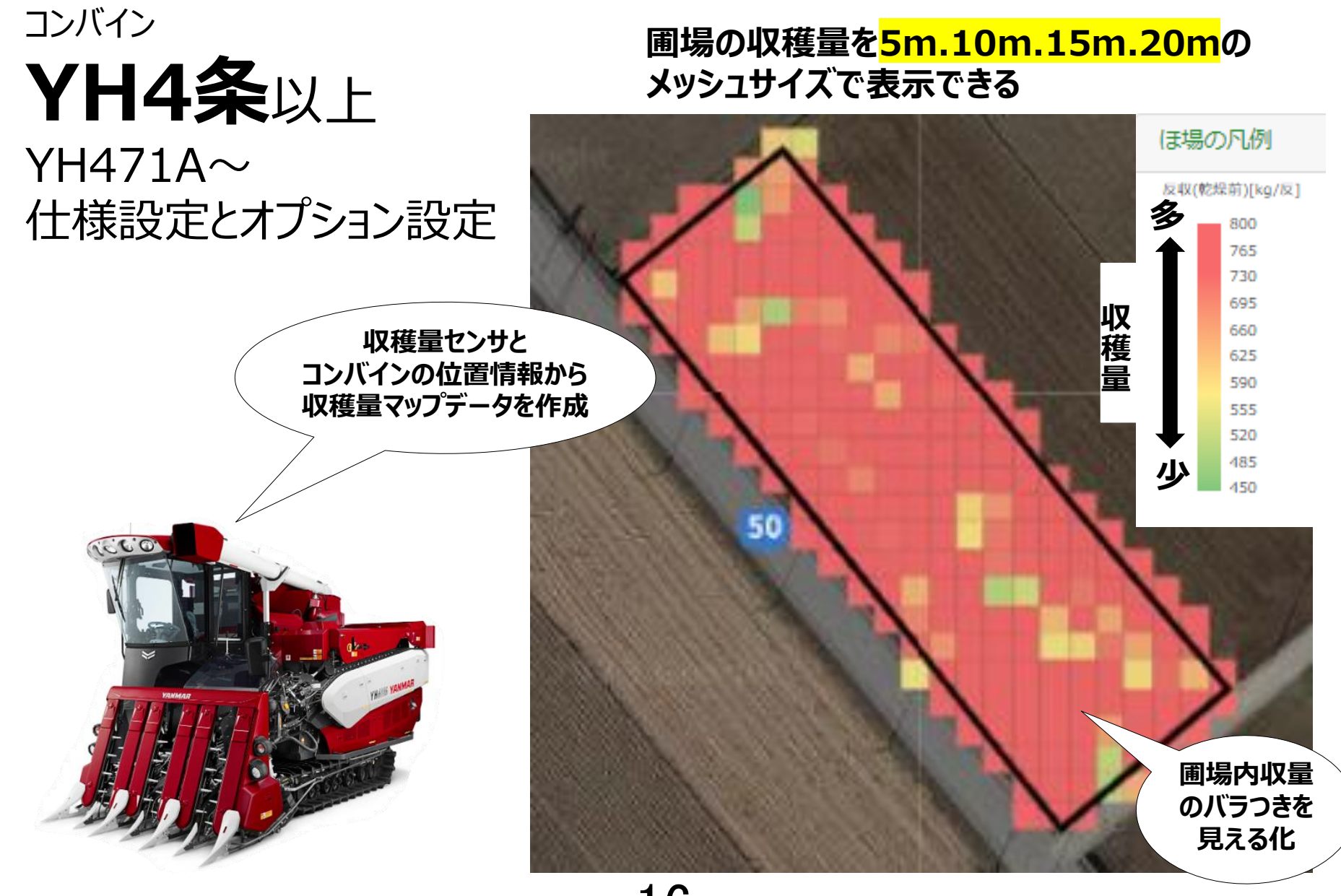

## 可変施肥の答え合わせ 翌年の施肥設計や土壌改良に活用

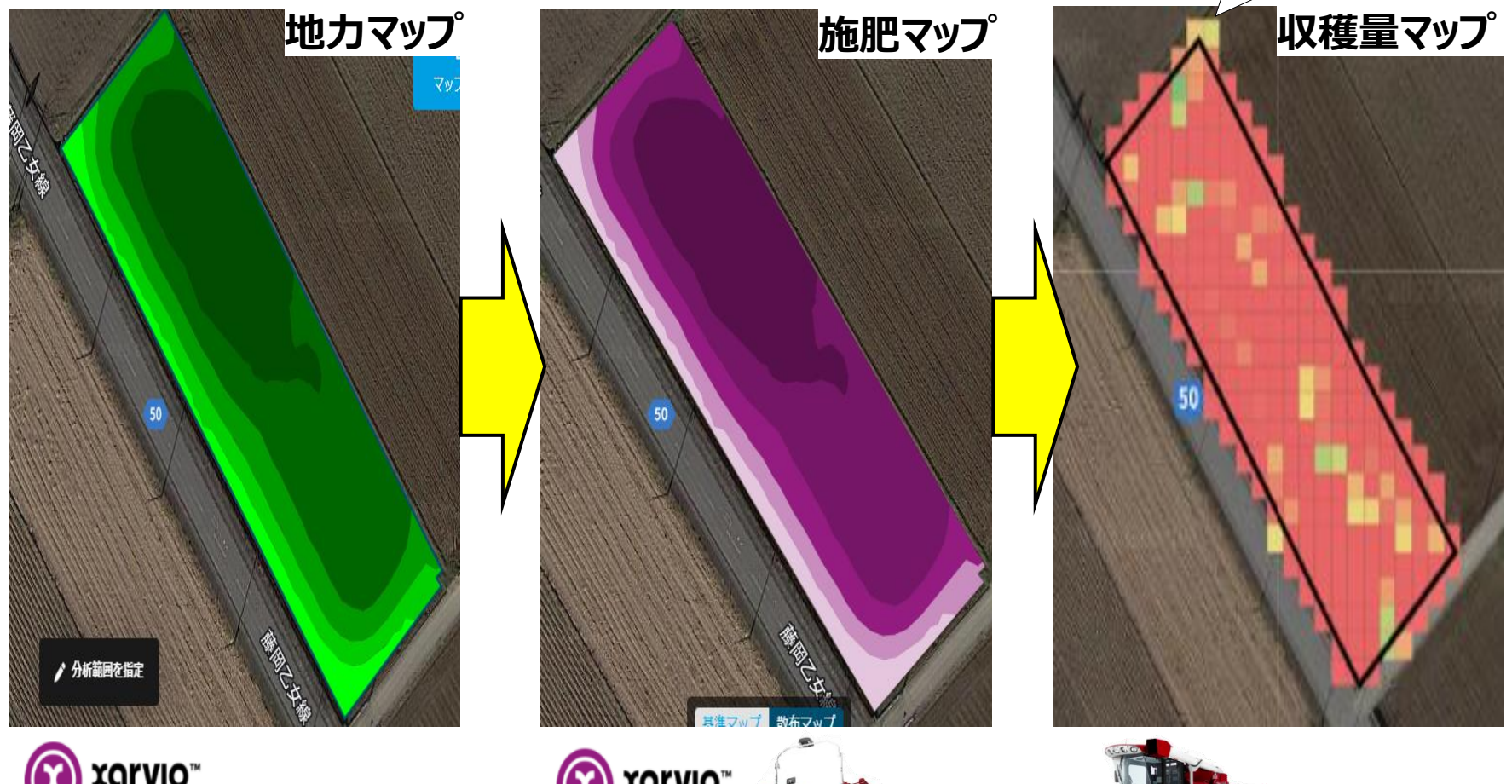

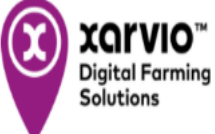

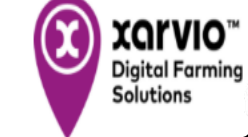

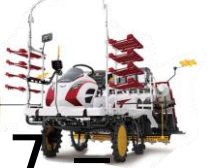

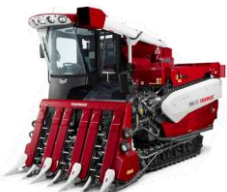

📚 YANMAR

生育のバラつきが 均一に!

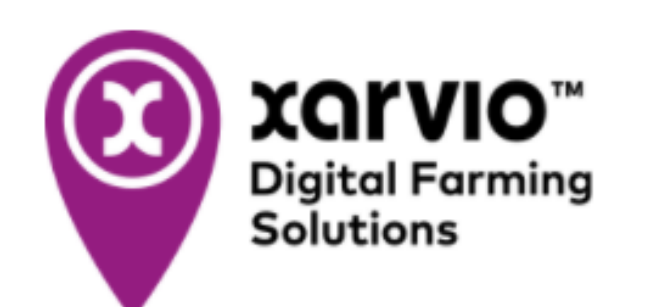

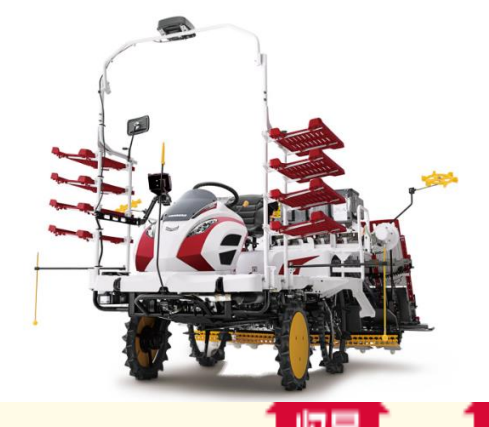

📚 YANMAR

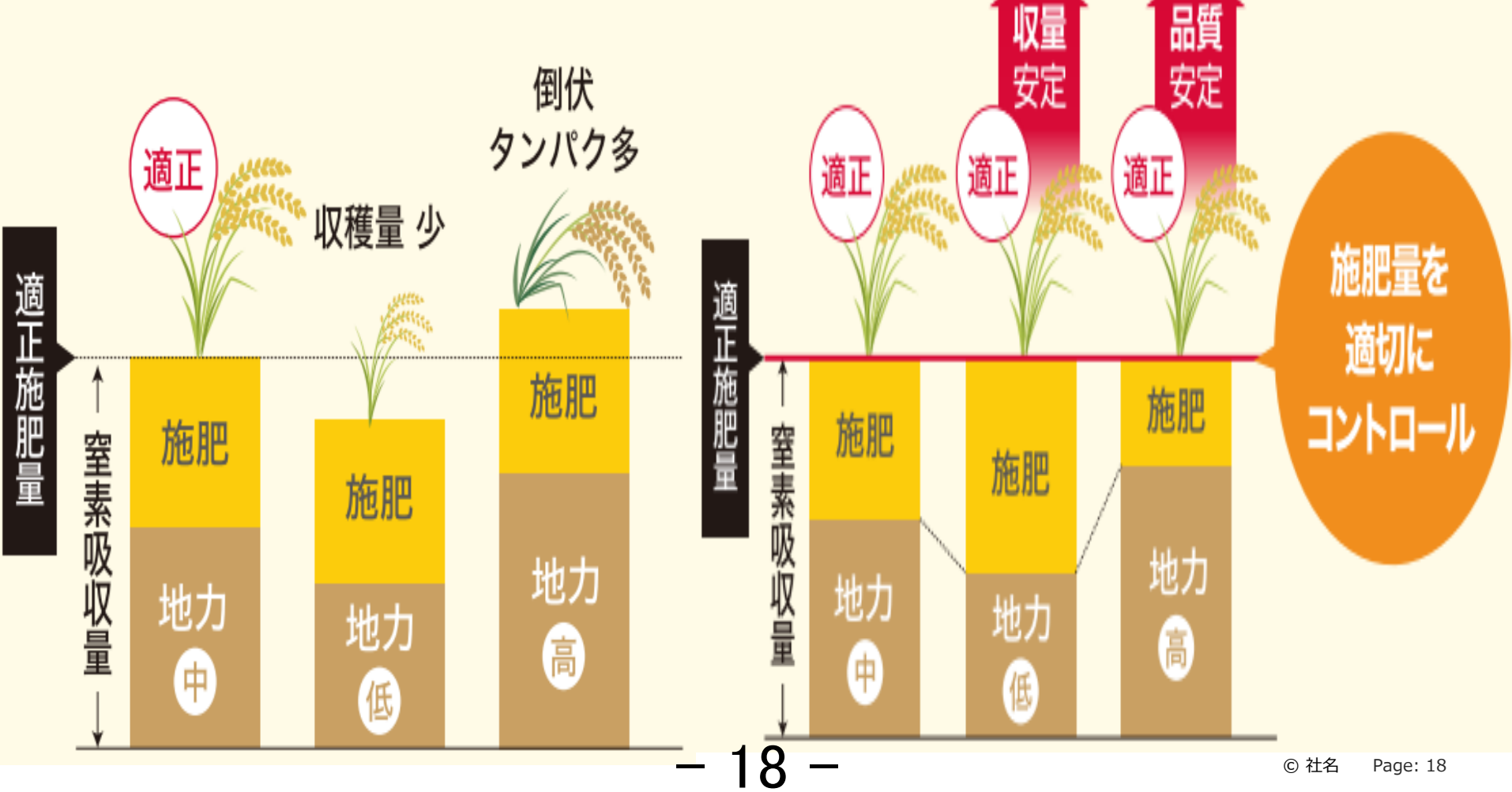

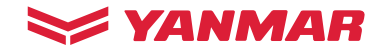

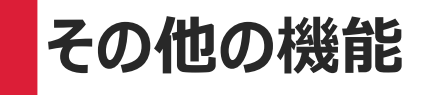

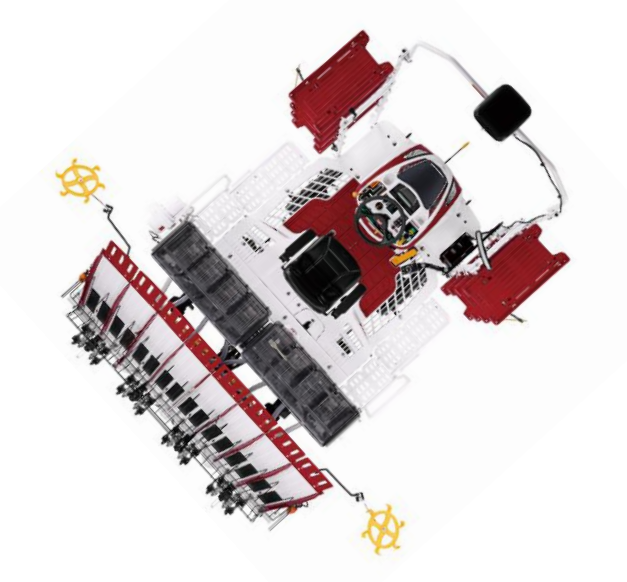

- 19 -

## 4つのアシスト機能

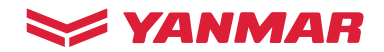

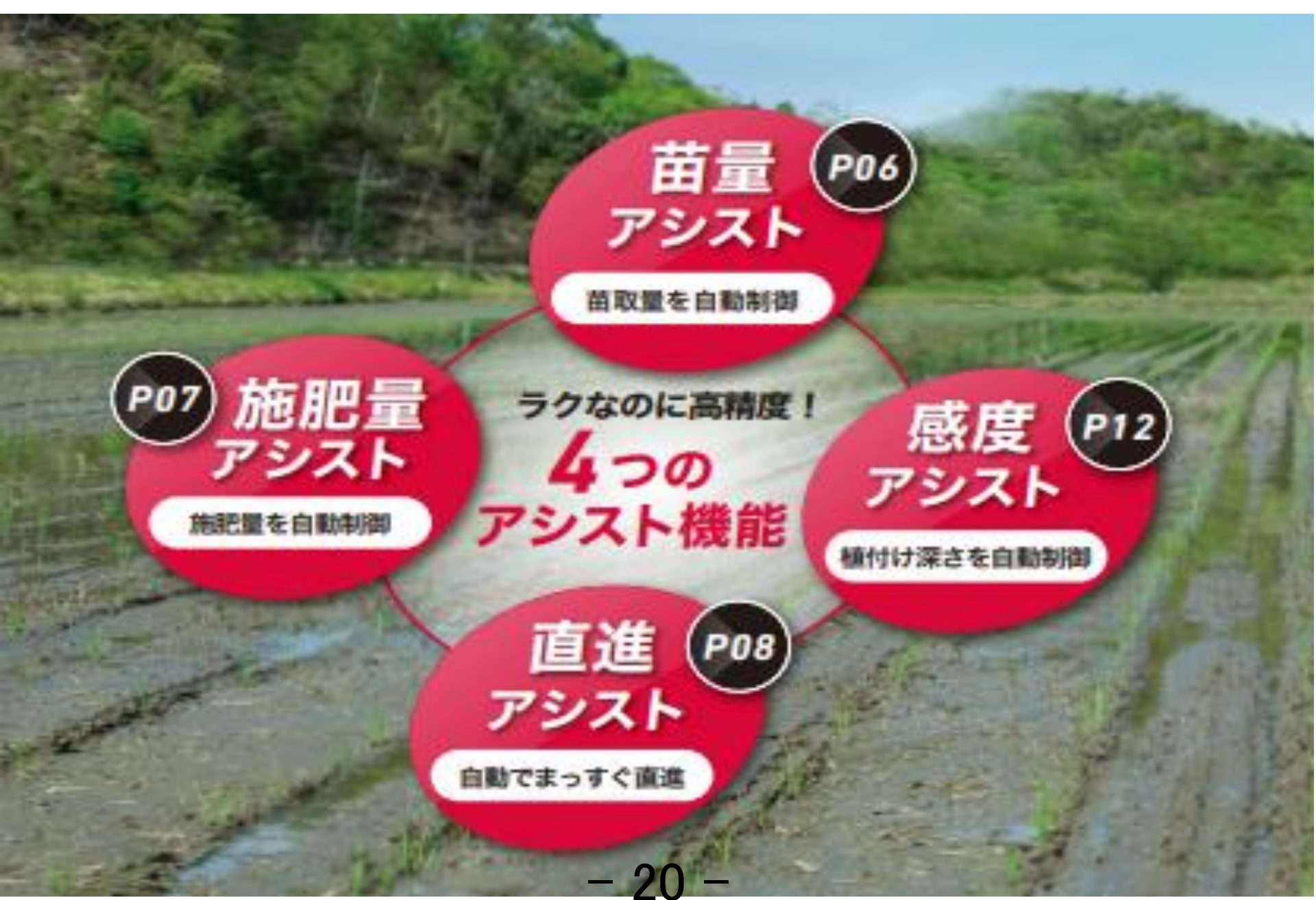

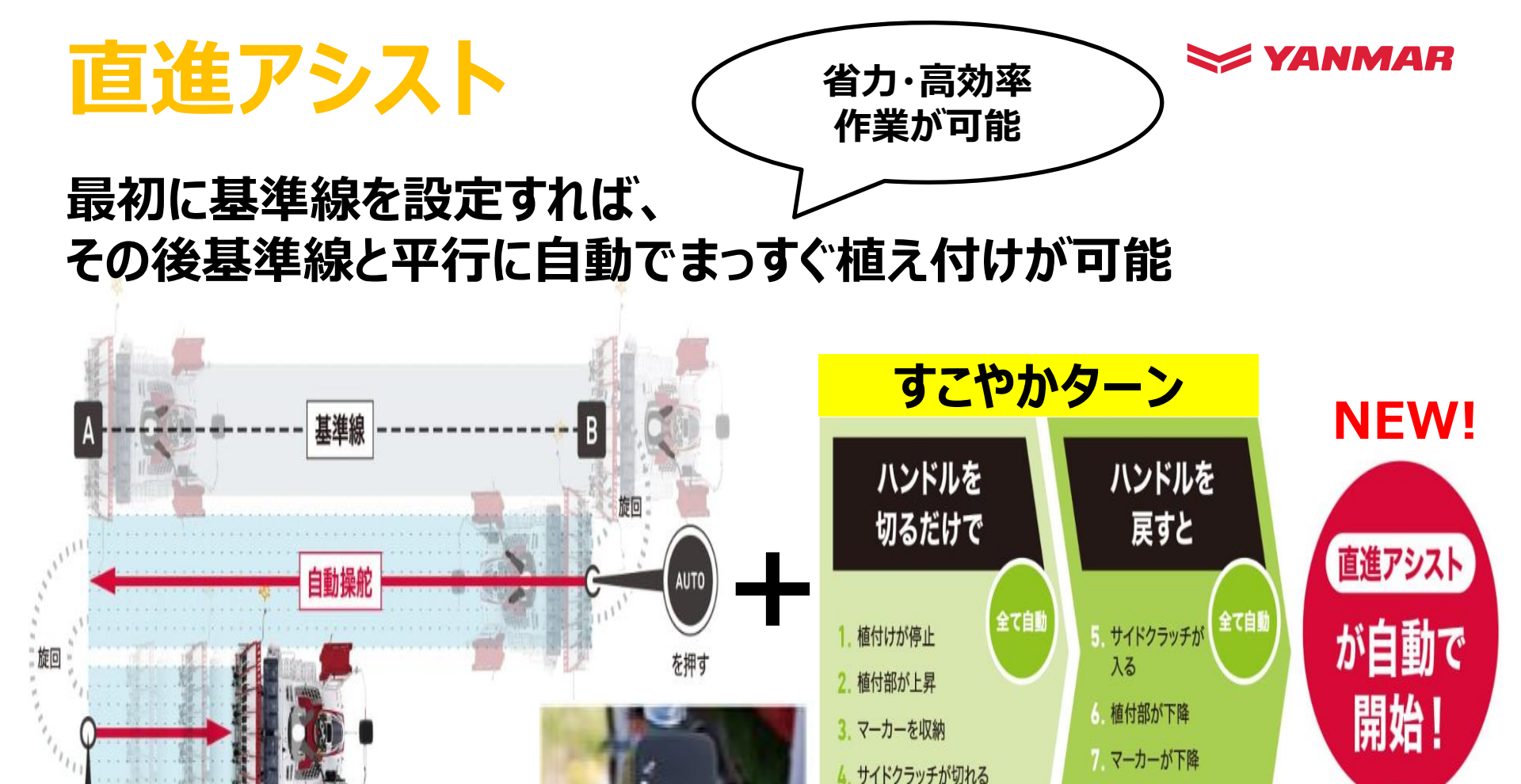

植付けを開始

植付けから6 m以内で

© 社名

Page: 21

AUTOがスタート

早⊢⊷⊬遅

連動彩灯

-2

苗や肥料補給で 停止しても AUTOが切れない

すこやかターンと連動すれば。 旋回後の直進も自動で開始。

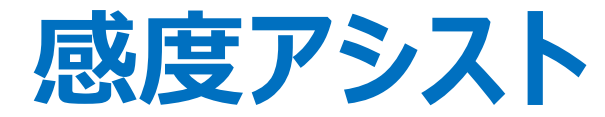

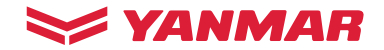

# "レーキ"と"フロート"の2つのセンサーで、 油圧感度と植付け深さを常に自動で調整 同一圃場に、軟らかい場所・硬い場所があっても 植深さを一定に保ち、高精度な植付けが可能に!

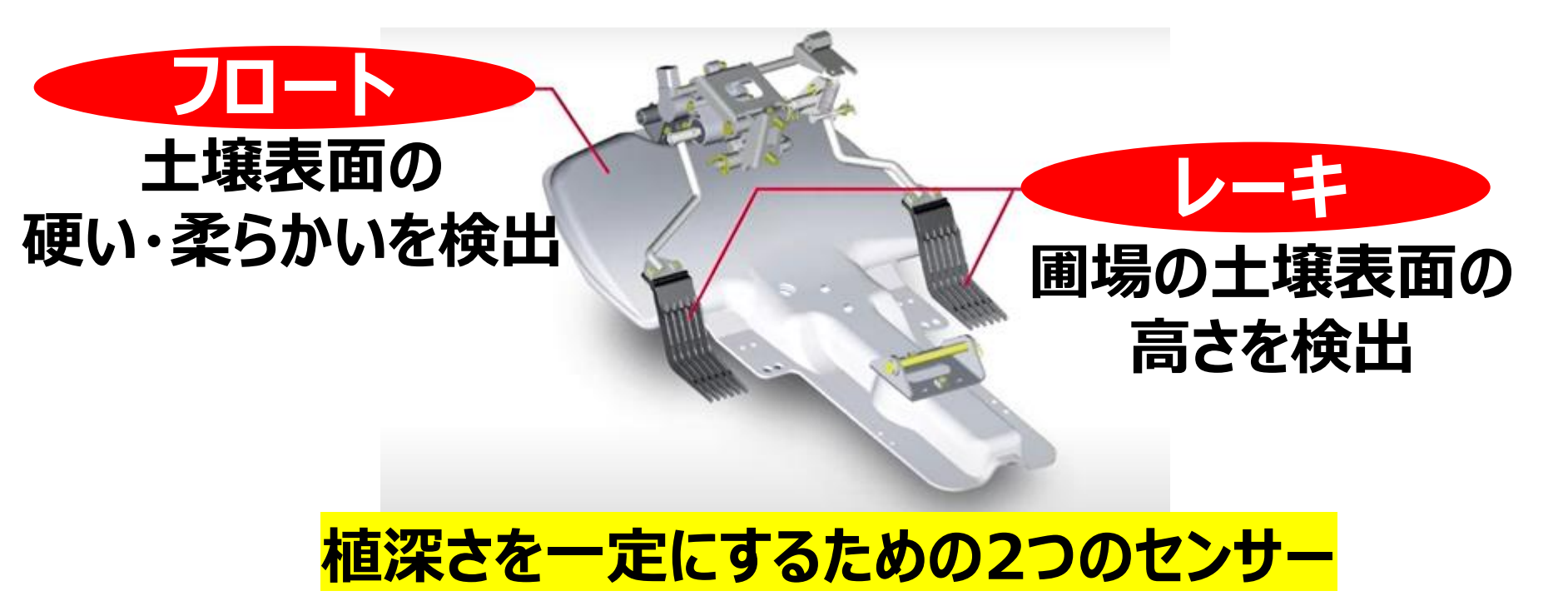

© 社名 Page: 22

- 22 -

#### 

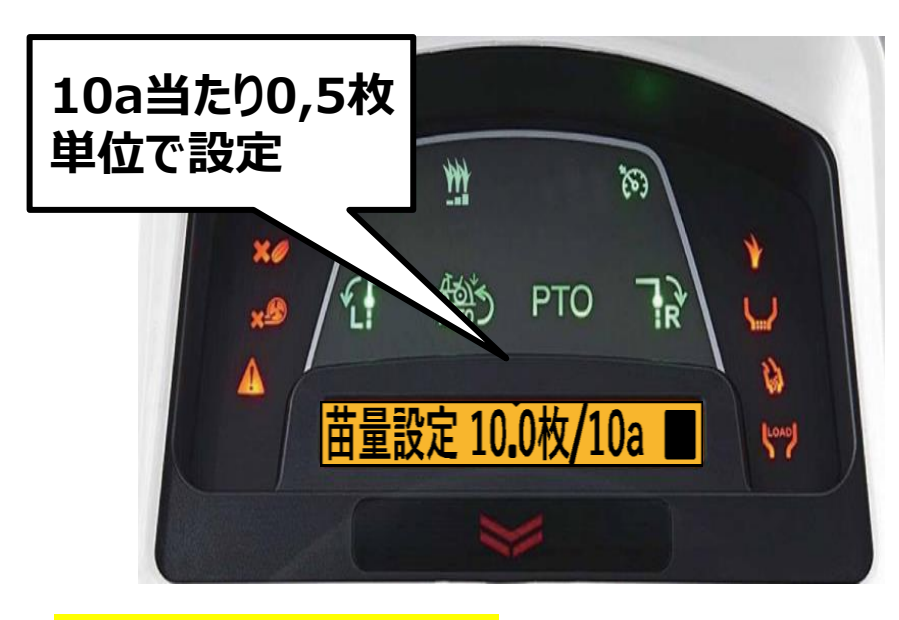

作業情報を確認できる おこなった作業の面積と使った苗の量がひと目でわかる!!

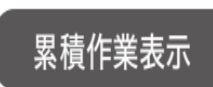

累計作業面積や使用枚数などの確認もでき、 作業効率の管理にも役立ちます。

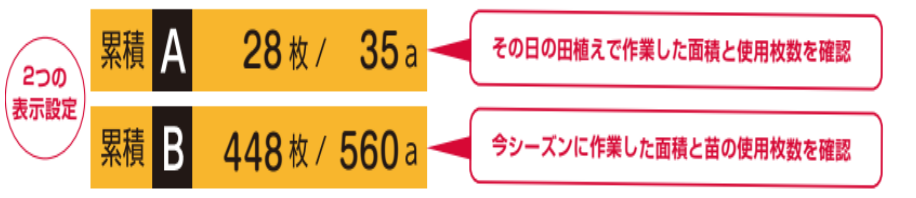

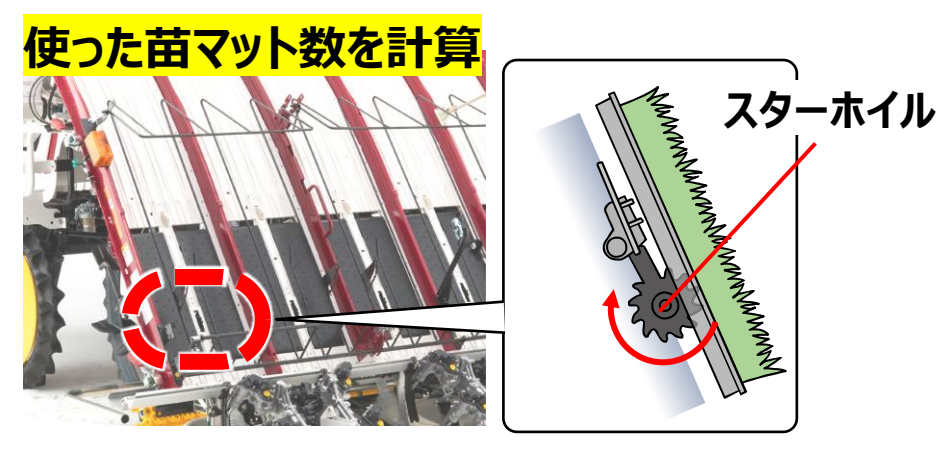

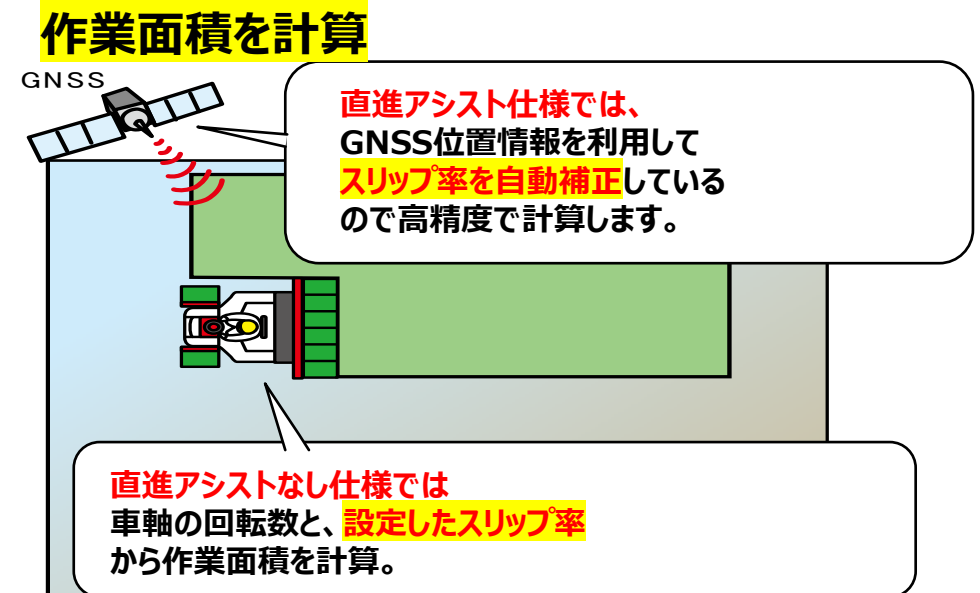

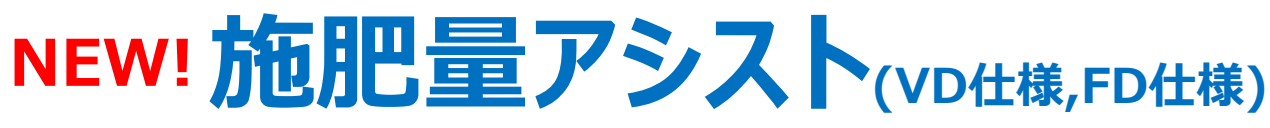

#### 直進アシスト仕様に標準装備←NEW!

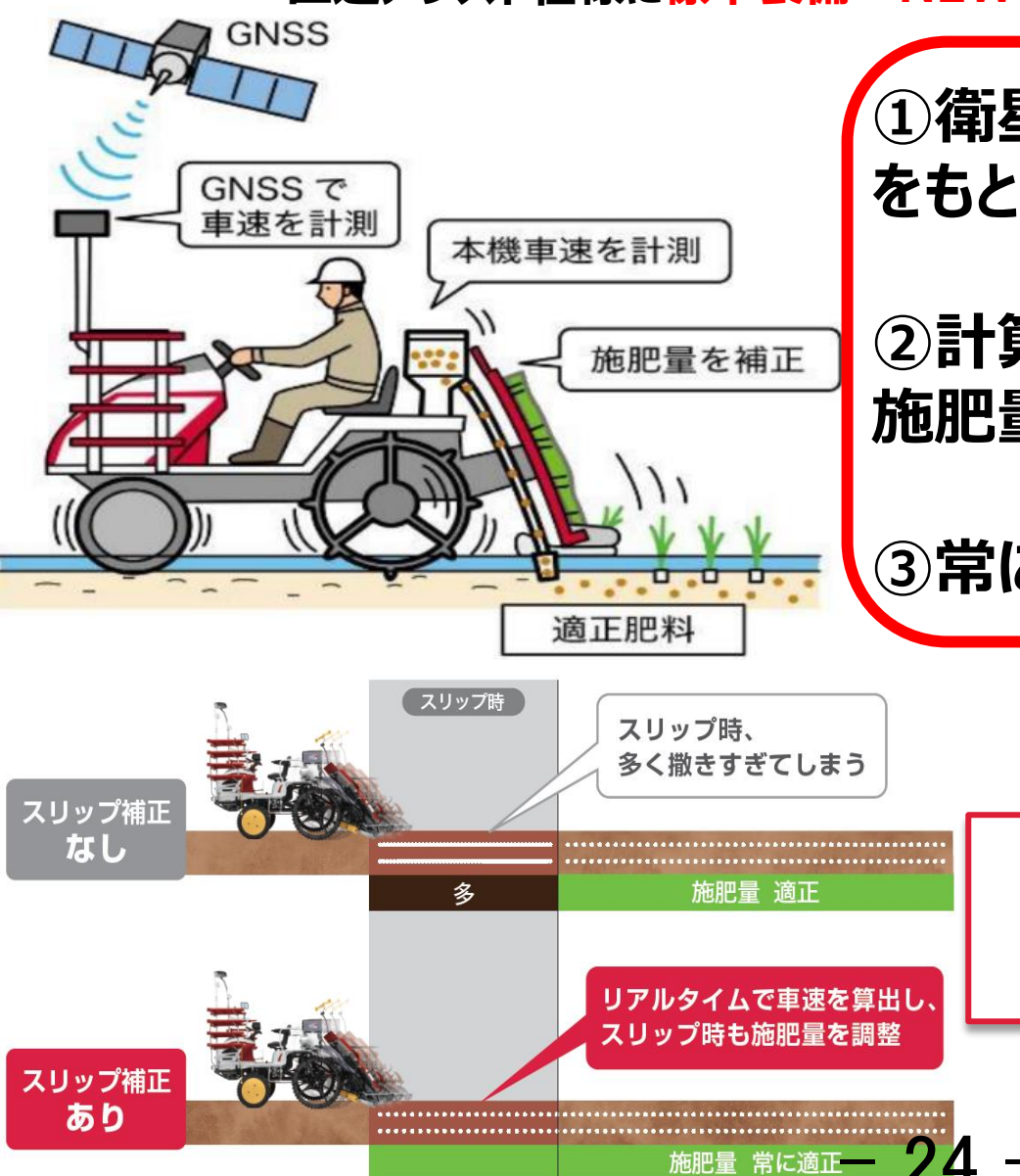

①衛星から得た車速と本機車速の差 をもとに、どのくらいスリップしたか算出

②計算したスリップの程度から最適な 施肥量を算出し、自動でコントロール

③常に適正な量の肥料を施肥

### スリップ時に施肥量を自動で補正 施肥ムラを最小限まで抑える

📚 YANMAR

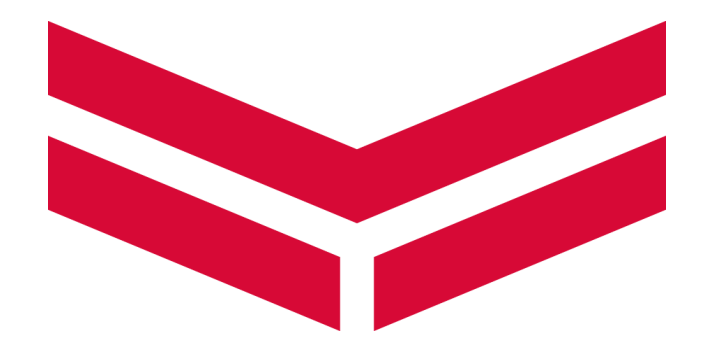

- 25 -